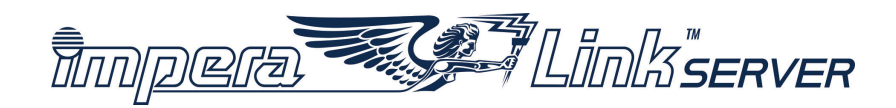

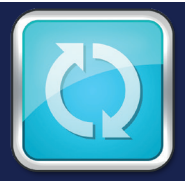

## Server Update How to update the IMPERA LINK<sup>™</sup> Server

Screenshots and pictures may vary due to different versions or connected devices.

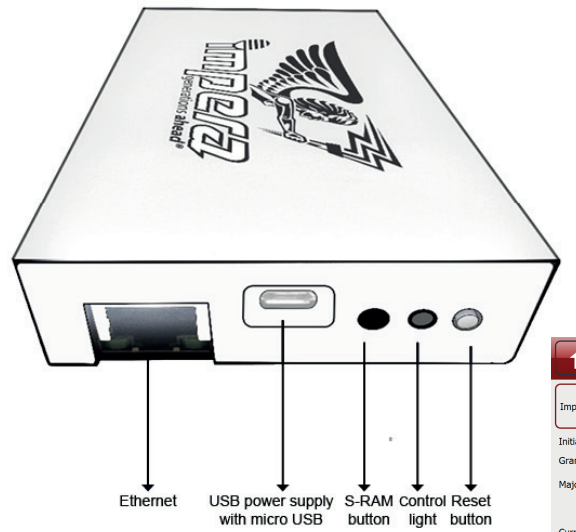

- ⇒ Ensure that all connected terminals are in Idle state.
- ⇒ Press the S-RAM button and the Reset button simultaneously to trigger the SRAM Clear/Update request on the IMPERA LINK<sup>™</sup> Server device.
- Start the update by pressing button Update in the Administration menu "Operator/Impera Link/".

|                                                  |            | Operator Menu             |                                  | EN   |
|--------------------------------------------------|------------|---------------------------|----------------------------------|------|
| III Impera Link Server                           |            |                           |                                  |      |
| Impera Link Server SRAM clear or Software update | requested! |                           | Initialize                       | Deny |
| Initial Jackpot values:                          |            | Current Jackpot values:   |                                  |      |
| Grand: EUR15.000,00                              |            | Grand: EUR15.000,03       |                                  |      |
| Major: EUR1.500,00                               |            | Major: EUR1.500,00        |                                  |      |
| Terminal ID:                                     |            |                           | Set Terminal ID                  |      |
| Current connected terminals:                     | 2          | Current connection limit: | 4                                |      |
| Enter F                                          | 9N         | Gene                      | erate New Terminal Limit Request |      |
|                                                  |            | Presentation Se           | and the second second            |      |

- $\Rightarrow$  Challenge/Response code is needed.
- ⇒ After the update, the Server is restarted and a new Server is detected.
- ⇒ Terminals have to be restarted and Server has to be accepted and initialized.

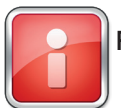

Restart all connected terminals to accept the new IMPERA LINK™ Server.

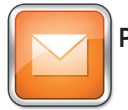

Please CONTACT YOUR TECHNICAL SUPPORT TEAM in case of any problems.

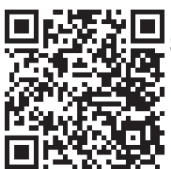

Scan to access all IMPERA LINK™ Server manuals.